# 診断フレームワーク柱廊玄関手動インストール およびログ ファイル

## 目次

<u>はじめに</u> <u>前提条件</u> <u>要件</u> 使用するコンポーネント 問題 トラブルシューティング <u>解決策</u>

### 概要

この資料は Cisco Unified Contact Center Enterprise (UCCE)診断フレームワーク柱廊玄関の壊れるインストールを回復ために使用されるプロシージャを記述したものです。

# 前提条件

#### 要件

次の項目に関する知識が推奨されます。

- Cisco UCCE
- •診断フレームワーク柱廊玄関
- Microsoft Windows サービス、レジストリおよび CLI

#### 使用するコンポーネント

この資料に記載されている情報は基づいた on Cisco UCCE バージョン 8.5 および 9.0 です。

本書の情報は、特定のラボ環境にあるデバイスに基づいて作成されたものです。 このドキュメン トで使用するすべてのデバイスは、初期(デフォルト)設定の状態から起動しています。 稼働中 のネットワークで作業を行う場合、コマンドの影響について十分に理解したうえで作業してくだ さい。

問題

新しいインストールかリフレッシュ アップグレードが、診断フレームワーク柱廊玄関ページ ロー ドしないかもしれません後。 さらに、Cisco Intelligent Contact Management (ICM)診断フレー ムワーク サービスは services.msc に現われないかもしれません。

## トラブルシューティング

柱廊玄関診断ページに達するために柱廊玄関が動作するローカル サーバーからこれらの URL に アクセスして下さい。 環境のために <UCCE-server-IP> および <Instance-Name> ホルダーをそ れに応じてアップデートするようにして下さい。

- https://localhost:7890/icm-dp/rest/DiagnosticPortal/GetMenu
- https:// <UCCE-server-IP>:7890/icm-dp/rest/DiagnosticPortal/GetMenu
- https:// <UCCE-server-IP>:7890/icmdp/rest/AnalysisManager/GetMenu?InstanceName=<Instance-Name>
  上の URL がはたらかない場合、追加情報に関してはこれらのログ ファイルを参照して下さい:
- C:\ icm\serviceability\diagnostics\logs
  - C:\Temp\icminstall.log

これらのどちらかが参照インストーラ エラーを記録 する場合、InstallUtil ログを見ることができ ます。 これを、移動 C にするため: > ウィンドウ > Microsoft.NET > フレームワーク > v2.0.50727 > InstallUtil、および開いた InstallUtil.INSTALLLOGFILE。

# 解決策

診断フレームワークを手動でインストールするためにこれらのステップを完了して下さい:

1. コマンド プロンプトを開きます。

次のコマンドを入力します。
C:\Windows\Microsoft.NET\Framework\v2.0.50727\InstallUtil.exe
C:\icm\serviceability\diagnostics\bin\DiagFwSvc.exe
診断フレームワークはこのイメージに示すように今、インストールされています:

既にマシンで存在するサービスがこのメッセージを得れば:

C:\Windows\Microsoft.NET\Framework\v2.0.50727\InstallUtil.exe

C:\icm\serviceability\diagnostics\bin\DiagFwSvc.exe

インストールは transactioned 方法で実行された; アセンブリの1つがインストールし損う場合他のすべてのアセンブリのインストールは延期されます。 uninstall not transactioned。

注: 診断フレームワーク柱廊玄関の手動インストールの後で、プロセスは(次のスクリーン ショットの右下で)かもしれませんステータスを表示しないことを。 場合、情報はスクリ ーン ショットの左下に正しくインストールされた表示する必要があります。

| Diagnostic Framework Portico - Windows Internet Explorer                                                         |                                                                                                    | Unified ICM-CCE-CCH Diagnostic Framework Portico - Windows Internet Explorer |                                                                                                    |
|----------------------------------------------------------------------------------------------------|----------------------------------------------------------------------------------------------------|------------------------------------------------------------------------------|----------------------------------------------------------------------------------------------------|
| calhost: 7890/icm-dp/t 🔎 💌 😰 🖅 🗶 🥥 Unified ICM-CCE 📀 🗢 🎯 https://10.10.10.30: 7890/icm- 🔎 🐨 🗟 🖅 🗶 🥥 Unified ICM- |                                                                                                    |                                                                              |                                                                                                    |
|                                                                                                    | CTI Server 1B<br>nodeman.exe : 2.00:21:50<br>prmm exe : 2.00:21:46                                                                                                    | GetAlarms<br>Configuration                                                   | CTI Server 1A<br>nodeman.exe : 2.00:23:07<br>mmm.exe : 2.00:23:05                                                                                     |
| onCate                                                                                                    | ctisrvr.exe : ucce-CG1B ctisvr - [IDLE 10.10.10.13] F<br>CTI OS Server 1<br>Administration and Data Server                                                                                                    | GetConfigurationCate                                                         | ctisrvr.exe : 2.00:23:03<br>CTI OS Server 1<br>Administration and Data Server                                                                         |
| 5                                                                                                    | nodeman.exe : 2.00:21:12<br>nmm.exe : 2.00:21:08                                                                                                    | Inventory<br>ListAppServers                                                  | nodeman.exe : 2.00:22:07<br>nmm.exe : 2.00:22:02                                                                                                    |
| ense                                                                                                    | cmsnode.exe : ucce-Distributor cmsnode : 2.00:20:3<br>Cms_JServer.exe : ucce-Distributor cms_jserver : 2.                                                                                                    | GetProductLicense                                                            | cmsnode.exe : 2.00:21:45<br>Cms_JServer.exe : 2.00:21:45                                                                                              |
| nents                                                                                                    | replication.exe : ucce-Distributor replication : 2.00:2<br>rtclient.exe : ucce-Distributor rtclient : 2.00:20:32<br>rtdist.exe : ucce-Distributor rtdist : 2.00:20:32<br>updateaw.exe : ucce-Distributor updateaw : 2.00:20 | Log<br>ListLogComponents<br>ListLogFiles                                     | replication.exe : 2.00:21:45<br>rtclient.exe : 2.00:21:45<br>rtdist.exe : 2.00:21:45<br>updateaw.exe : 2.00:20:47                                     |
| 2                                                                                                    | Logger B<br>no deman.exe : 2.00:21:12<br>nmm.exe : 2.00:21:12<br>csfs.exe : ucce-LoggerB csfs : 2.00:20:50<br>recovery.exe : ucce-LoggerB recovery : 2.00:20:50<br>replication.exe : ucce-LoggerB replication : 2.00:20:1   | Network<br>GetNetStat<br>GetIPConfig<br>GetTraceRoute<br>GetPing             | Logger A<br>nodeman.exe : 2.00:22:06<br>nmm.exe : 2.00:22:05<br>configlogger.exe : 2.00:22:04<br>csfs.exe : 2.00:22:04<br>histlogger.exe : 2.00:22:04 |
| :eInform<br>rValue                                                                                               | configlogger.exe : ucce-LoggerB configlogger : 00:<br>histlogger.exe : ucce-LoggerB histlogger : 00:21:45<br>Peripheral Gateway 1B<br>nodeman.exe : 2.00:21:47                                                              | Performance<br>GetPerformanceInform<br>GetPerfCounterValue                   | recovery.exe : 2.00:22:04<br>replication.exe : 2.00:22:03<br>Peripheral Gateway 1A<br>nodeman.exe : 2.00:23:06                                        |
| ormation                                                                                                    | tmm exe : 2.00/21/46<br>itapigw.exe : ucce-PG1B jtapigw - jgw1 - [ IDLE ] ]                                                                                                    | GetPlatform                                                                  | nmm.exe : 2.00:23:05                                                                                                    |

手動インストール後 ICM 診断柱廊玄関 ListProcesses および統一された CLI show processes コ マンドが ICM プロセスのステータスを完了したら表示しなかった場合、に HKEY\_LOCAL\_MACHINE > システム > CurrentControlSet > Services > DiagFwSvc ナビゲートし 、タイプが 0x0000110 に設定 されることを確認して下さい(272)。

レジストリの変更が必要となる場合、変更を保存するためにサーバをリブートして下さい。 再度 ブートするの後で、UCCE プロセスのステータスはきちんと表示する必要があります。